## Πως ενεργοποιώ την Απομακρυσμένη Επιφάνεια (Remote Desktop)

Το παρακάτω παράδειγμα έχει γίνει σε windows 8.1. Οι ρύθμιση είναι παρόμοια και στις άλλες εκδόσεις των windows (10, 7, vista κ.λ.π.). Εάν οι παραπάνω εικόνες δεν αντιστοιχούν στην έκδοση των Windows που έχετε, μπορείτε στην Αναζήτηση των Windows να ψάξετε τους όρους «Απομακρυσμένη» ("Remote" σε αγγλικά Windows) και να επιλέξετε την Απομακρυσμένη Επιφάνεια Εργασίας (Remote Desktop σε Αγγλικά Windows). Εκεί θα επιτρέψετε να γίνονται συνδέσεις από άλλους υπολογιστές.

Η ρύθμιση γίνεται στον Η/Υ του γραφείου στον οποίο θέλουμε να συνδεθούμε με RDP.

1. Πατάω μια φορά αριστερό κλικ πάνω στο εικονίδιο «Αυτός ο Υπολογιστής»

| Αυτός ο    |   |                                 |
|------------|---|---------------------------------|
| υπολογιστη |   | Άνοιγμα                         |
|            |   | Καρφίτσωμα στη Γρήγορη πρόσβαση |
|            | 🂖 | Run Sandboxed                   |
| Δίκτυο     |   | Διαχείριση                      |
|            |   | Καρφίτσωμα στην Έναρξη          |
|            |   | Αντιστοίχιση δίσκου δικτύου     |
| •          |   | Αποσύνδεση δίσκου δικτύου       |
| Κάδος      |   | Δημιουργία συντόμευσης          |
| Ανακύκλωση |   | Διαγραφή                        |
|            |   | Μετονομασία                     |
|            |   | Ιδιότητες                       |

## 2. Πατάω μια φορά αριστερό κλικ πάνω στο Ιδιότητες

| 👱 Σύστημα                                 |                                                        |                                                                               | - 🗆 X                              |  |  |
|-------------------------------------------|--------------------------------------------------------|-------------------------------------------------------------------------------|------------------------------------|--|--|
| 🔶 🐳 🗠 🛧 🔜 > Πίνακας Ελ                    | έγχου 🔸 Όλατα στοιχείατου Γ                            | Ιίνακα Ελέγχου 🔞 Σύστημα                                                      | 🗸 🖸 Αναζήτηση στον Πίνακα Ελέγ 🔎   |  |  |
| Αρχική σελίδα Πίνακα Ελέγχου              | Δείτε βασικές πληροφ                                   | ορίες για τον υπολογιστή σας                                                  | 0                                  |  |  |
| 💎 Διαχείριση Συσκευών                     | Έκδοση Windows                                         |                                                                               |                                    |  |  |
| 🗣 Απομακρυσμένες ρυθμίσεις                | Windows 10 Pro                                         |                                                                               |                                    |  |  |
| 💎 Προστασία συστήματος                    | © 2019 Microsoft Corpor                                | Windows10                                                                     |                                    |  |  |
| Ρυθμίσεις συστήματος για<br>προχωρημένους | Σύστημα                                                |                                                                               | ••••••••••••                       |  |  |
|                                           | Επεξεργαστής:                                          | AMD A8-7650K Radeon R7, 10 Compute Cores 4C+6G 3.30 GHz                       |                                    |  |  |
|                                           | Εγκατεστημένη μνήμη<br>(RAM):                          | 8,00 GB (6,95 GB είναι δυνατή η χρήση)                                        |                                    |  |  |
|                                           | Τύπος συστήματος:                                      | Λειτουργικό σύστημα 64 bit, επεξεργαστής τεχνολογίας x64                      |                                    |  |  |
|                                           | Πένα και αφή:                                          | Δεν είναι διαθέσιμη η εισαγωγή δεδομένων με πένα ή με αφή για αυτήν την οθόνη |                                    |  |  |
|                                           | Όνομα υπολογιστή, τομέας και ρυθμίσεις ομάδας εργασίας |                                                                               |                                    |  |  |
|                                           | Όνομα υπολογιστή:                                      | EPAPALEXIOU                                                                   | Ο Αλλαγή                           |  |  |
|                                           | Πλήρες όνομα υπολογιστ                                 | τή: EPAPALEXIOU.ggps.local                                                    | ρυθμίσεων                          |  |  |
|                                           | Περιγραφή υπολογιστή:                                  |                                                                               |                                    |  |  |
|                                           | Τομέας:                                                | ggps.local                                                                    |                                    |  |  |
|                                           | Ενεργοποίηση των Windows                               |                                                                               |                                    |  |  |
|                                           | Τα Windows είναι ενεργοτ                               | τοιημένα Διαβάστε τους όρους άδειας χρήσης για λογισμικό της Microsoft        |                                    |  |  |
|                                           | Αναγνωριστικό προϊόντα                                 | c; 00330-50000-00000-AAOEM                                                    | 👽Αλλαγή αριθμού-κλειδιού προϊόντος |  |  |
| Δείτε επίσης<br>Ασφάλεια και συντήρηση    |                                                        |                                                                               |                                    |  |  |
|                                           |                                                        |                                                                               |                                    |  |  |

## 3. Πατάω αριστερό κλικ στις Απομακρυσμένες Ρυθμίσεις (Remote Settings)

| ϊότητες συστήματος                                                                  |                                            |                                                 |
|-------------------------------------------------------------------------------------|--------------------------------------------|-------------------------------------------------|
| Όνομα υπολογιστή                                                                    | Yдікó                                      | Για προχωρημένους                               |
| Προστασία συστήματος                                                                |                                            | Απομακρυσμένη σύνδεση                           |
| Απομακρυσμένη Βοήθεια                                                               |                                            |                                                 |
| 🛛 Να επιτρέπονται συνδέσεις Α                                                       | Απομακουσμένης Bor                         | ήθειας σε αυτόν τον υπολονιστή                  |
|                                                                                     |                                            |                                                 |
| <ul> <li>Τι θα συμβεί εάν ενεργοποιήσω :<br/>Απομακρυσμένη Βοήθεια;</li> </ul>      | την                                        |                                                 |
|                                                                                     |                                            | <u>Γ</u> ια προχωρημένους                       |
| 🔿 Να μην επιτρέπονται απομακρ                                                       | ρυσμένες συνδέσεια                         | ς σε αυτόν τον υπολογιστή                       |
|                                                                                     |                                            | à .                                             |
|                                                                                     |                                            |                                                 |
| Να επιτρέπονται συνδέσει<br><u>Α</u> πομακρυσμένη επιφάνεια<br>δικτύου (συνιστάται) | ις μόνο από υπολογια<br>κεργασίας με έλεγχ | στές που εκτελούν την<br>:ο ταυτότητας επιπέδου |
| Βοήθεια για την επιλογή                                                             |                                            | Ε <u>π</u> ιλογή χρηστών                        |
|                                                                                     |                                            |                                                 |
|                                                                                     |                                            | Άκμοο Επισομογ                                  |

- 4. Επιλέγω «Να επιτρέπονται συνδέσεις…» κάτω από το Απομακρυσμένη επιφάνεια εργασίας (αν δεν είναι ήδη) και πατάω Εφαρμογή και ΟΚ
- 5. Επιλογή χρηστών (Select Users)
- 6. Προσθήκη (Add ...)
- 7. Για Προχωρημένους (Advanced ...)
- 8. Εύρεση τώρα (Find Now)
- 9. Βρίσκουμε τον χρήστη με τον οποίο κάνουμε είσοδο στα windows και πατάμε σε όλα ΟΚ.

|                            | System Properties                                             | Remote Desktop Users ? 🛛 🗙                                                                               | Select Users                                                                                                    | ×            |
|----------------------------|---------------------------------------------------------------|----------------------------------------------------------------------------------------------------|----------------------------------------------------------------------------------------------------|--------------|
|                            | Computer Name Hardware Advanced System Protection Remote      | The users listed below can connect to this computer, and any members of                                  | Select this object type:                                                                                                    |              |
|                            | Remote Assistance                                             | the Administrators group can connect even if they are not listed.                                        | Users or Built-in security principals                                                                                                    | Object Types |
|                            | ✓ Allow Remote Assistance connections to this computer        |                                                                                                    | From this location:                                                                                                    |              |
|                            | Markenson And Looph Route Anthrop 2                           |                                                                                                    | WIN-927RHGTIMHK                                                                                                    | Locations    |
|                            | what happens when I enable hemote Assistance /                |                                                                                                    | Enter the object names to select (examples):                                                                                                    |              |
|                            | Advanced                                                      |                                                                                                    |                                                                                                    | Check Names  |
|                            | Printe Parlan                                                 | akarako already has access.                                                                              |                                                                                                    |              |
|                            | Нетоте Desktop                                                | Add Remove                                                                                               | Advanced OK                                                                                                    | Cancel       |
|                            | Choose an option, and then specify who can connect.           | To create new user accounts or add users to other groups, go to Control<br>Panel and open User Accounts. |                                                                                                    |              |
|                            | Don't allow remote connections to this computer               |                                                                                                    | Select Users                                                                                                    |              |
| A DESCRIPTION OF THE OWNER | <ul> <li>Allow remote connections to this computer</li> </ul> | OK Cancel                                                                                                |                                                                                                    |              |
|                            | Allow connections only from computers running Remote          |                                                                                                    | Select this object type:<br>Users or Built-in security principals                                                                                                    | Object Types |
|                            | Desktop with Network Level Authentication (recommended)       |                                                                                                    | From this location :                                                                                                    | object Types |
|                            | Help me choose Select Users                                   |                                                                                                    | WIN-927RHGTIMHK                                                                                                    | Locations    |
|                            |                                                               |                                                                                                    | Common Queries                                                                                                    |              |
|                            | OK Cancel Analy                                               |                                                                                                    | Name and a start                                                                                                    | Colum        |
|                            | on conton repry                                               |                                                                                                    | Starts with                                                                                                    | 0.4          |
|                            |                                                               |                                                                                                    | Description: Starts with V                                                                                                    | End          |
|                            |                                                               |                                                                                                    | Disabled accounts                                                                                                    | Ste          |
|                            |                                                               |                                                                                                    | Non expiring password                                                                                                    | G            |
|                            |                                                               |                                                                                                    | Days since last logon:                                                                                                    | 7            |
|                            |                                                               |                                                                                                    |                                                                                                    |              |
|                            |                                                               |                                                                                                    |                                                                                                    | OK Car       |
|                            |                                                               |                                                                                                    | Search results:                                                                                                    |              |
|                            |                                                               |                                                                                                    | Name In Folder                                                                                                    |              |
|                            |                                                               |                                                                                                    | Advisition Advisor Advisor Adv |              |
|                            |                                                               |                                                                                                    | ALL APPLICATION PACKAGES                                                                                                    |              |
|                            |                                                               |                                                                                                    | ANUNTMOUS LOGUN                                                                                                    |              |
|                            |                                                               |                                                                                                    | BATCH                                                                                                    |              |
|                            |                                                               |                                                                                                    | CONSOLE LOGON                                                                                                    |              |
|                            |                                                               |                                                                                                    | CREATOR GROUP                                                                                                    |              |
|                            |                                                               |                                                                                                    | AP DIALLIP                                                                                                    |              |